## Hvordan laste ned AutoCAD

## 1. Aktiver brukeren

Gå til <u>https://outlook.rogfk.no</u>.

Logg på med skolebrukeren din. E-posen din skal være (brukernavn@elev.rogfk.no).

Åpne e-posten fra Autodesk. Den skal hete «Invitasjon til å opprette Autodesk-konto».

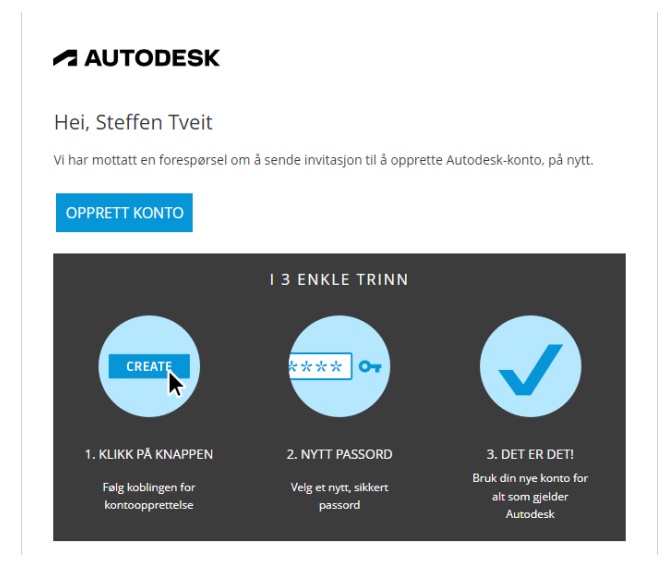

OBS: Hvis du ikke har fått denne e-posten, eller har fått en utgått lenke, hopper du videre til steg 2.

Trykk på «OPPRETT KONTO».

Fyll inn nødvendig informasjon for å opprette bruker.

Trykk på «FERDIG»

## 2. Last ned AutoCAD

Logg inn på https://accounts.autodesk.com/.

OBS: Hvis du får opp at brukeren er under godkjenning, trykker du på «Send på nytt» for å få en ny epost. Da kan du hoppe tilbake til steg 1.

Trykk på profilen din oppe i høyre hjørne.

Trykk på «Produkter og tjenester».

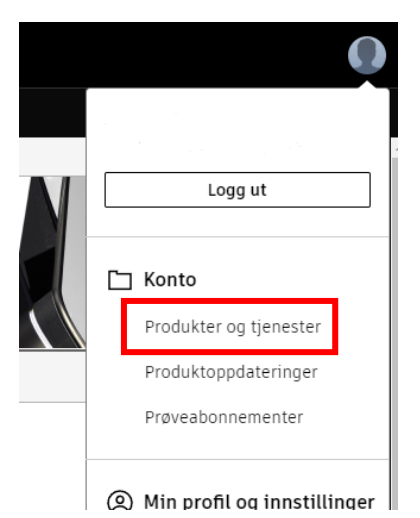

Trykk på krysset for å lukke «Se detaljer-boksen».

Finn og installer "AutoCAD" hvis du har Windows, og "AutoCAD for Mac" hvis du har Mac.

Dobbeltrykk på installasjonsfilen.

Autentiser ved å trykke «Ja». På Mac må du skrive passord eller skanne fingeren.

Trykk «Install».

| Choose where to   | install  |       |  |
|-------------------|----------|-------|--|
| Product           |          | <br>_ |  |
| C:\Program Files\ | Autodesk |       |  |
|                   |          |       |  |
|                   |          |       |  |
|                   |          |       |  |

Når den er ferdig å installere, trykker du «Start».